# GAME MANAGEMENT SYSTEM (GMS)

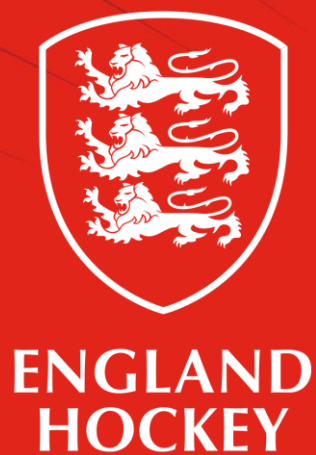

Player How to register on GMS Updated July 2022

## What this guide covers

- 1. How to register as a player on GMS
- 2. How do I become assigned as a Team Admin (Team Contact)

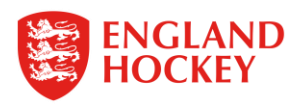

### 1) How to Register as a player on GMS

Step 1 - Go to gms.englandhockey.co.uk

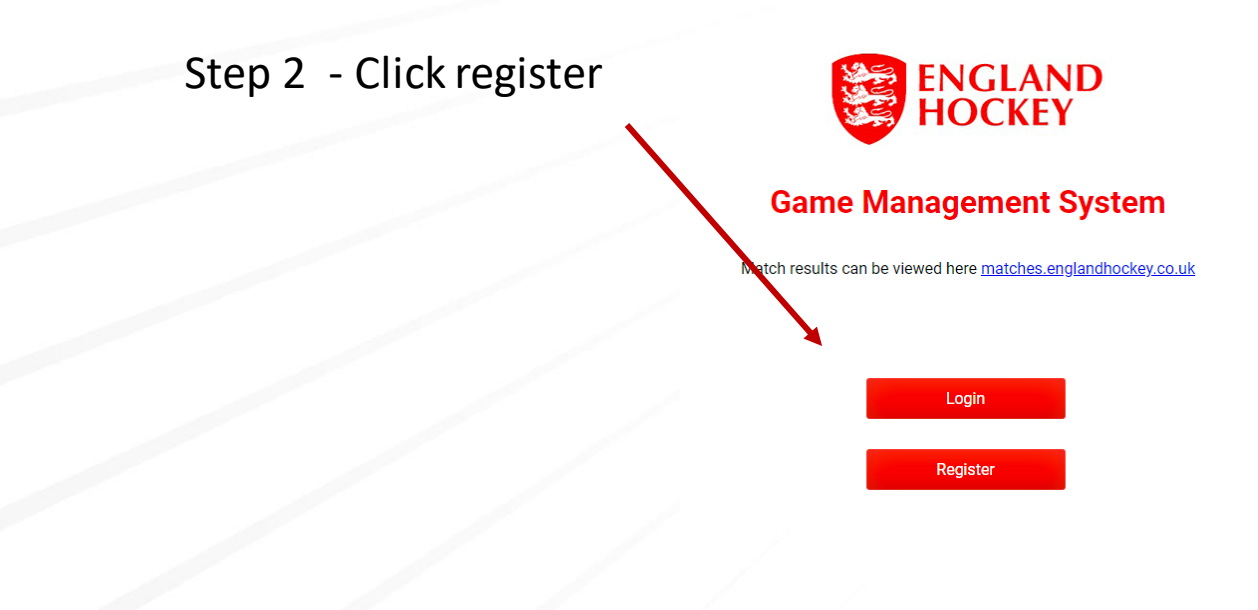

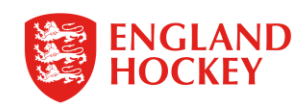

#### Step 3 – Click Player

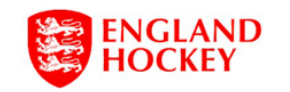

PLEASE NOTE: Player registration is being phased in. Please await further instructions from your Club Admin before attempting to register.

Please choose the option that best describes your role:

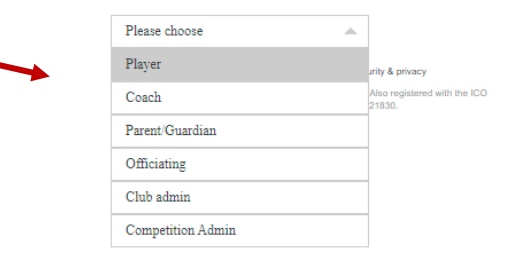

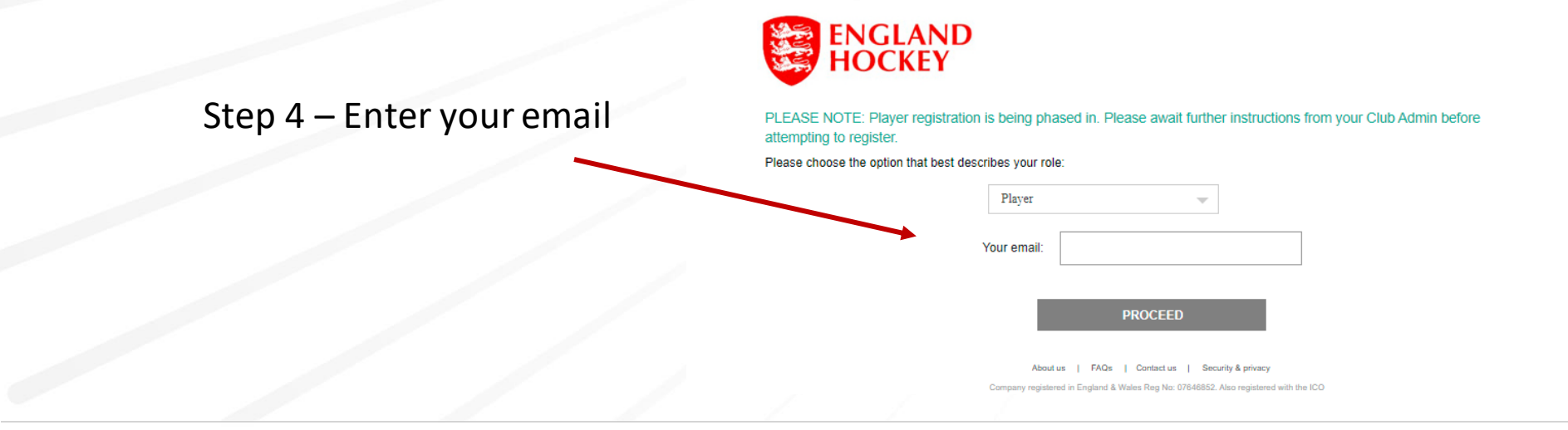

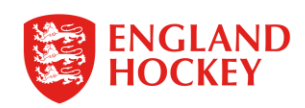

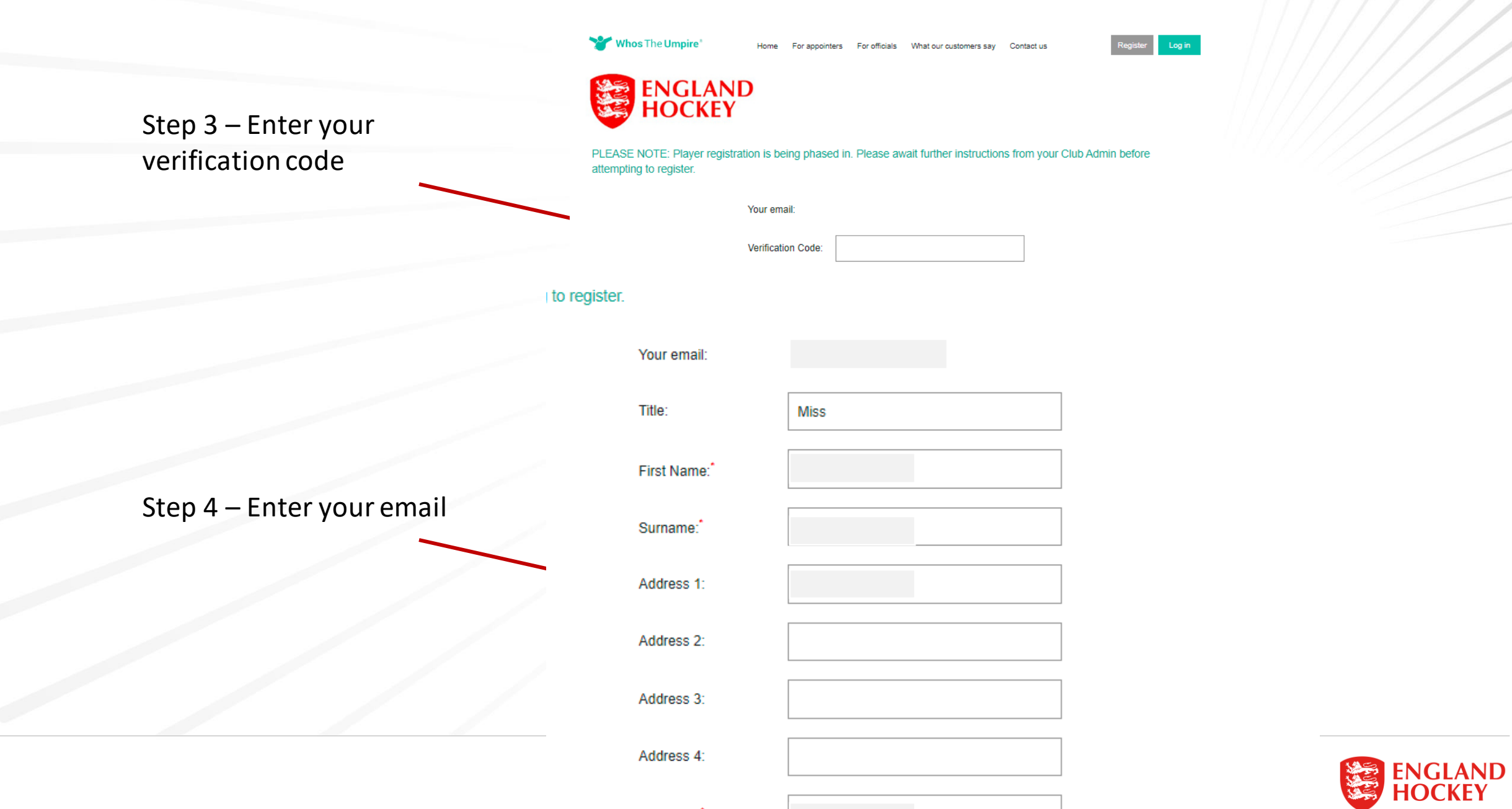

Postcode:

Whos The Umpire

For officials What our customers say Contact us For appointers

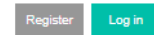

ENGLAND HOCKEY

PLEASE NOTE: Player registration is being phased in. Please await further instructions from your Club Admin before attempting to register.

| Your email:        |         |  |
|--------------------|---------|--|
| Verification Code: |         |  |
| _                  |         |  |
|                    | PROCEED |  |
|                    |         |  |

About us | FAQs | Contact us | Security & privacy Company registered in England & Wales Reg No: 07646852. Also registered with the ICO (Data Protection Act 1998) Reg No: Z3021830.

#### to register

Your emai

Step 4 – Enter your personal information

Step 3 – Enter your

verification code

| Title:         | Miss                 |
|----------------|----------------------|
| First Name:    |                      |
| Surname:*      |                      |
| Address 1:     |                      |
| Address 2:     |                      |
| Address 3:     |                      |
| Address 4:     |                      |
| Postcode:      |                      |
| Mobile no:*    |                      |
| Phone:         |                      |
| Date of birth. | Day V Month V Year V |

Remember to click proceed at the bottom of the screen!

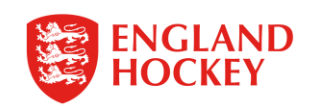

# 2) How to become assigned as a Team Admin/Contact

Step 1 – Complete the Registration process in part 1 of this guide

Step 2 – Contact your Club Admin to let them know you have registered and which Team you are administrator/contact for.

Step 3 – Your Club Admin will change your permission levels and let you know when you are all set up.

For all Team Admin/Contact Guides please find via the following link - www.englandhockey.co.uk/deliver/gms-team-admin

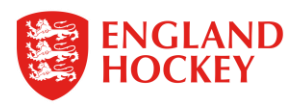

# Thank You

More information is available here: www.englandhockey.co.uk/deliver/gms

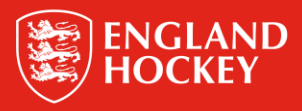